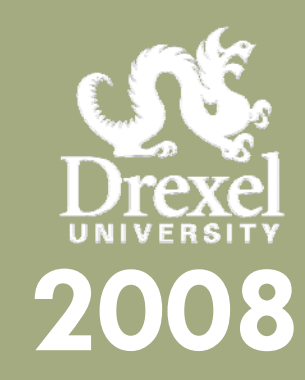

# Hyperion 9 Installation/Troubleshooting Guide

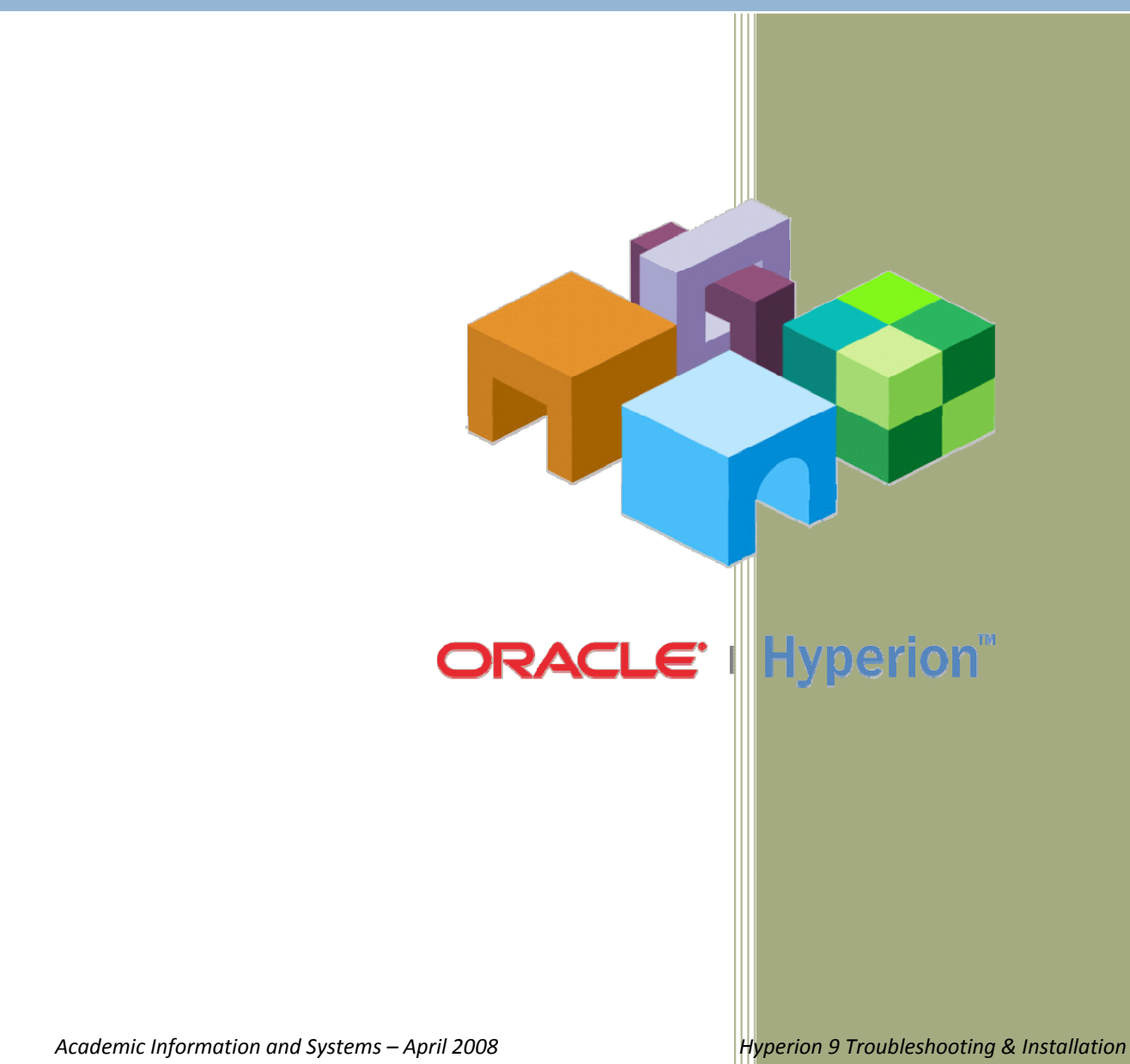

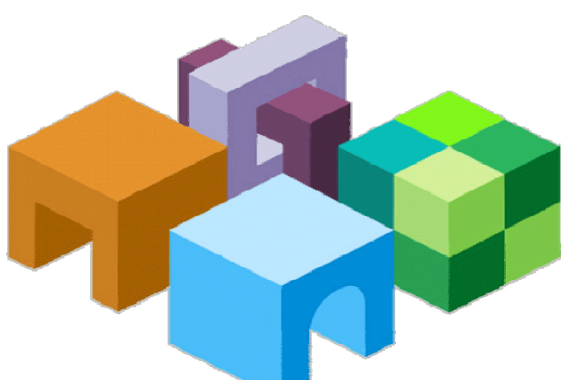

A Step by step instructional guide on how to troubleshoot/re-install Hyperion Interactive Reporting Web Client, an essential element for opening any Hyperion report online or via Internet Explorer.

# **Table of Contents**

| Checking Access Level on Computer                      | 3  |
|--------------------------------------------------------|----|
| For Windows XP                                         | 3  |
| For Windows Vista                                      | 4  |
| Trusted Site                                           | 5  |
| For Internet Explorer 7                                | 5  |
| Enabling Cookies for Hyperion Site                     | 8  |
| For Internet Explorer 7                                | 8  |
| Uninstalling Hyperion Interactive Reporting Web Client | 9  |
| Windows XP                                             | 9  |
| For Windows Vista                                      | 11 |
| Reinstalling Hyperion Interactive Report Web Client    | 13 |
| For Windows XP                                         | 13 |
| For Windows Vista                                      | 14 |

# **Checking Access Level on Computer**

#### For Windows XP

Before you start, please make sure you are an administrator on the computer.

Check your account settings via one of the following methods:

- Start  $\rightarrow$  Settings  $\rightarrow$  Control Panel  $\rightarrow$  User Accounts
- Start → Control Panel → User Accounts

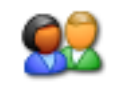

User Accounts

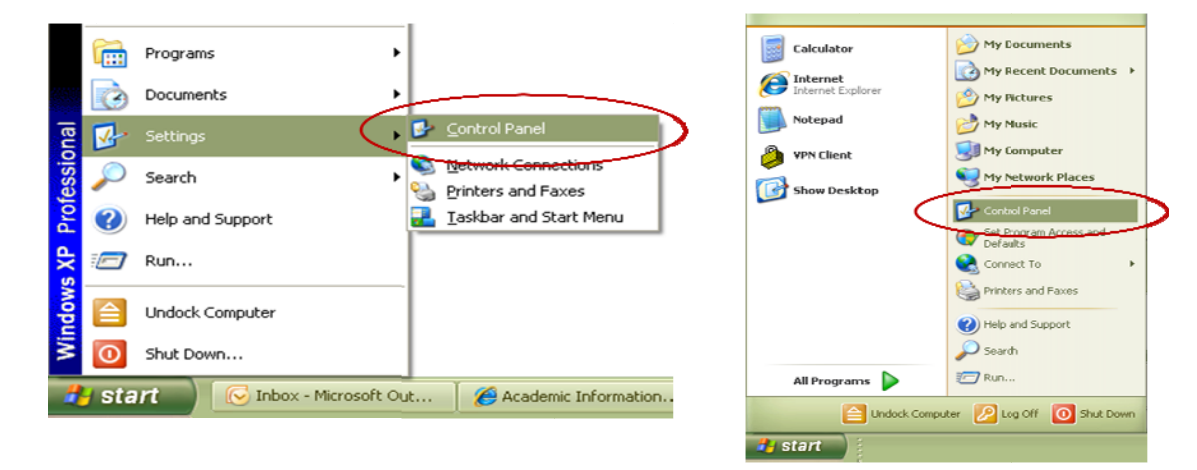

- Look for your userid under the User Name Column
- Under Group, it should say Administrators, if it does not, please contact your IT technician for assistance.

| 10-10-10-10-10-10-10-10-10-10-10-10-10-1                                                                         |                                                   | ? 🔀                                            |  |  |  |
|----------------------------------------------------------------------------------------------------|---------------------------------------------------|------------------------------------------------|--|--|--|
| Users Advanced                                                                                                   |                                                   |                                                |  |  |  |
| Use the list bell computer, and                                                                                  | low to grant or deny<br>I to change password<br>: | users access to your<br>Is and other settings. |  |  |  |
| User Name                                                                                                    | Domain                                            | Group                                          |  |  |  |
| Administrator                                                                                                    |                                                   | Debugger Users                                 |  |  |  |
| 🗾 ais                                                                                                    | AIS12                                             | Administrators                                 |  |  |  |
| <b>ASPNET</b>                                                                                                    | AIS12                                             | Users                                          |  |  |  |
| wyw23                                                                                                    | DREXEL                                            | Administrators                                 |  |  |  |
| Add Remove Properties Password for Administrator To change the password for Administrator, click Reset Password. |                                                   |                                                |  |  |  |
| - Password for Adminis<br>To change th<br>Password.                                                              | Agd                                               | Remove Properties                              |  |  |  |

#### **For Windows Vista**

• Start → Settings → Control Panel → Change account type under User Accounts

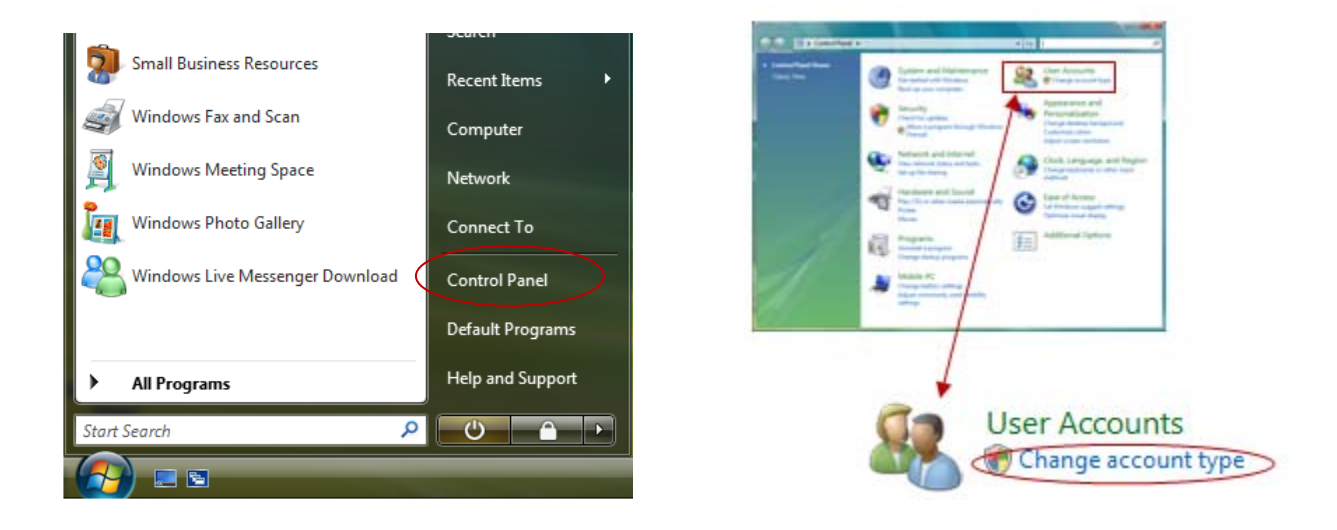

- Look for your userid under the User Name Column
- Under Group, it should say Administrators, if it does not, please contact your IT technician for assistance.

| Jser Accounts                                                                                             | A System of                                     | nd Maintenance                           | 23        |  |
|----------------------------------------------------------------------------------------------------|-------------------------------------------------|------------------------------------------|-----------|--|
| Users Advanced                                                                                            |                                                 |                                          |           |  |
| Use the list bel<br>and to change<br>Users for this computer:                                             | ow to grant or deny us<br>passwords and other s | ers access to your computer,<br>ettings. |           |  |
| User Name                                                                                                 | Domain                                          | Group                                    | *         |  |
| 😪 kp32                                                                                                    | DREXEL                                          | Administrators                           |           |  |
| 🕵 masterj                                                                                                 | DREXEL                                          | Administrators                           |           |  |
| 😪 mlq22                                                                                                   | DREXEL                                          | Administrators                           |           |  |
| 💐 mlq22                                                                                                   | AIS24                                           | Administrators                           |           |  |
| Sweinberh                                                                                                 | DREXEL                                          | Administrators                           | =         |  |
| 🔍 wyw23                                                                                                   | DREXEL                                          | Administrators                           | $\supset$ |  |
| 😪 yt29                                                                                                    | DREXEL                                          | Administrators                           | -         |  |
|                                                                                                    | Add                                             | Remove Propertie                         | s         |  |
| Password for wyw23 To change your password, press Ctrl-Alt-Del and select Change Password. Reset Password |                                                 |                                          |           |  |
|                                                                                                    | OK                                              | Cancel                                   | ply       |  |

#### **Trusted Site**

#### For Internet Explorer 7

To ensure that you will be able to open your report properly, you should add the Hyperion Server as a Trusted Site.

• Highlight and copy the following link: https://reporting.drexel.edu

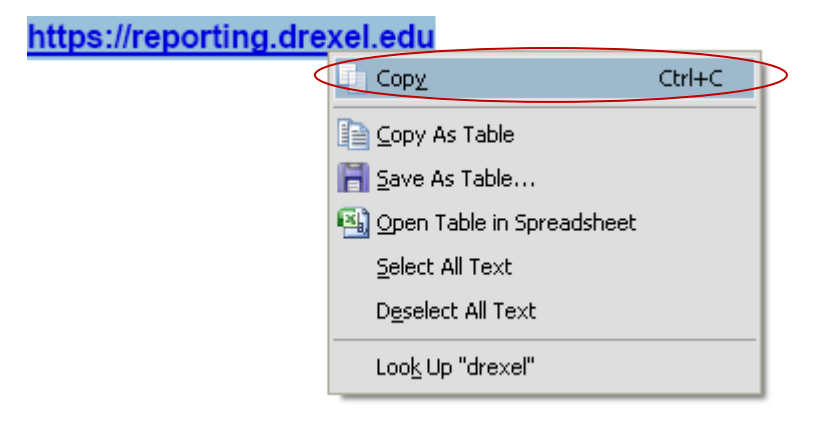

• Open Internet Explorer, go to Tools  $\rightarrow$  Internet Options

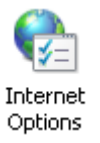

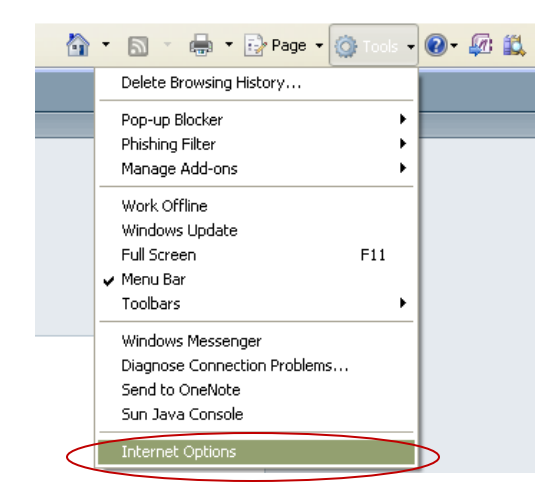

- ?× ? 🗙 Internet Options General Security Privacy Content Connections Programs Advanced Security Privacy Content Connections Programs Advanced Gene Home page Select a zone to view or change security settings To create home page tabs, type each address on its own line.  $\bigcirc$ http://www.drexel.edu/ V Restricted sites Internet Local intranet Trusted sil Use current Use default Use blank Trusted sites Sites This zone contains websites that you trust not to damage your computer or Browsing history Delete temporary files, history, cookies, saved passwords, and web form information. your files. You have websites in this zone. Security level for this zone Delete... Settings Search Custom Change search defaults. Ø Settings Custom settings. - To change the settings, click Custom level. - To use the recommended settings, click Default level. Tabs Change how webpages are displayed in tabs. Settings Appearance Custom level... Default level Colors Languages Fonts Accessibility Reset all zones to default level OK Cancel Apply OK Cancel Apply
- Under the Security Tab, click on Trusted sites and then the Sites button

• Paste the URL in the Add this website to the zone field and then click Add

| Trusted sites                                                                         |                      | Trusted sites                                                                            |                             |
|---------------------------------------------------------------------------------------|----------------------|------------------------------------------------------------------------------------------|-----------------------------|
| You can add and remove websites from this zone will use the zone's security settings. | one. All websites in | You can add and remove websites from this this zone will use the zone's security setting | zone. All websites in<br>s. |
| Add this website to the zone:<br>https://reporting.drexel.edu                         | Add                  | Add this website to the zone:                                                            | Add                         |
| Websites:                                                                             |                      | Websites:                                                                                |                             |
|                                                                                       | Remove               | https://reporting.drexel.edu                                                             | Remove                      |
|                                                                                       |                      |                                                                                          |                             |
| Require server verification (https:) for all sites in th                              | is zone              | Require server verification (https:) for all sites in                                    | this zone                   |
|                                                                                       | ⊆lose                |                                                                                          |                             |

• If browser does not recognize site as a safe site, it will display the Internet Icon in the status bar, instead of displaying a Trusted sites with a check mark symbol.

| Derror Diverse Japanet (Revent Provide)                              |                                                                                                    | ci al 😫                                                                                                    | 😜 Internet 💊  |
|----------------------------------------------------------------------|----------------------------------------------------------------------------------------------------|----------------------------------------------------------------------------------------------------|---------------|
| O                                                                    | 0.6 Min                                                                                                    | Later-                                                                                                    |               |
| De DR pas fundes just pas<br>en Officiales Officiale Official a cost | a lands a beatharing space of free                                                                                                    | matters ( Nites *                                                                                                    |               |
| a a Channed Values 14 art                                            | 8-0-0-0                                                                                                    | tea - 10 tan - 40+ 21 22 15                                                                                                    |               |
| County In our front line on O                                        | 20-00-00                                                                                                    |                                                                                                    |               |
| sent                                                                 | National         User           12000 11074         Headwork National Sciences           12000 11074         Headwork National Sciences           12000 110740         Headwork National Sciences           12000 110740         Headwork National Sciences           12000 110740         Headwork National Sciences           12000 110740         Headwork National Sciences           12000 110740 | Enterpresente<br>Sector Alexandro Marcella de la conse<br>alexandro de La calenda magando de<br>Marcella de La consente magando de<br>Marcella de La consente magando de<br>Marcella de La consente de la consente<br>de la consente de la consente de<br>de la consente de la consente de<br>de la consente de<br>de la consente de<br>de la consente de<br>de la consente de | Trusted sites |
|                                                                      |                                                                                                    | M                                                                                                    |               |

• In addition, since Hyperion report will display in a pop up window, if the browser does not recognize the site as a safe site, it might get blocked by the pop-up blocker. If you have another any third party toolbar installed (i.e. Google, Yahoo toolbar, etc), please ensure to turn off pop-up blocking for Hyperion.

| Google G- | 🝷 Go 🚸 🍏 🥖 🚰 👻 | 1 | 8 Bookmarks <del>+</del> | S04 blocked |
|-----------|----------------|---|--------------------------|-------------|
|-----------|----------------|---|--------------------------|-------------|

• To unblock pop-ups, right click on the message and select Always Allow Pop-ups from This Site... and then click OK to add the site to Pop-up Block Settings as an Allowed site.

| ➢ Hyperion® Workspace - bqtrain01 - Windows Internet Explorer                |               |  |  |
|------------------------------------------------------------------------------|---------------|--|--|
| 🕥 🗸 🖉 https://reporting.drexel.edu/Hyperion/browse/Main                      |               |  |  |
| <u>File E</u> dit <u>V</u> iew F <u>a</u> vorites <u>T</u> ools <u>H</u> elp |               |  |  |
| 😤 🍄 🌈 Hyperion® Workspace - bqtrain01                                        |               |  |  |
| Pop-up blocked. To see this pop-up or additional options                     | Jps           |  |  |
| /Drevel/Student Settings                                                     | rom This Site |  |  |
| More information                                                             |               |  |  |

• If a pop-up is being blocked, the following icon will display in the status bar of Internet Explorer.

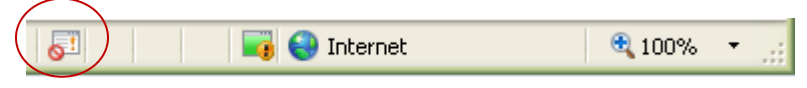

#### **Enabling Cookies for the Hyperion Site**

For Internet Explorer 7

- Open Internet Explorer, go to Tools → Internet Options
- Under the Privacy Tab, click on Sites
- In the Address of website text box, enter drexel.edu. Click the Allow button to add the address to the Managed websites list.

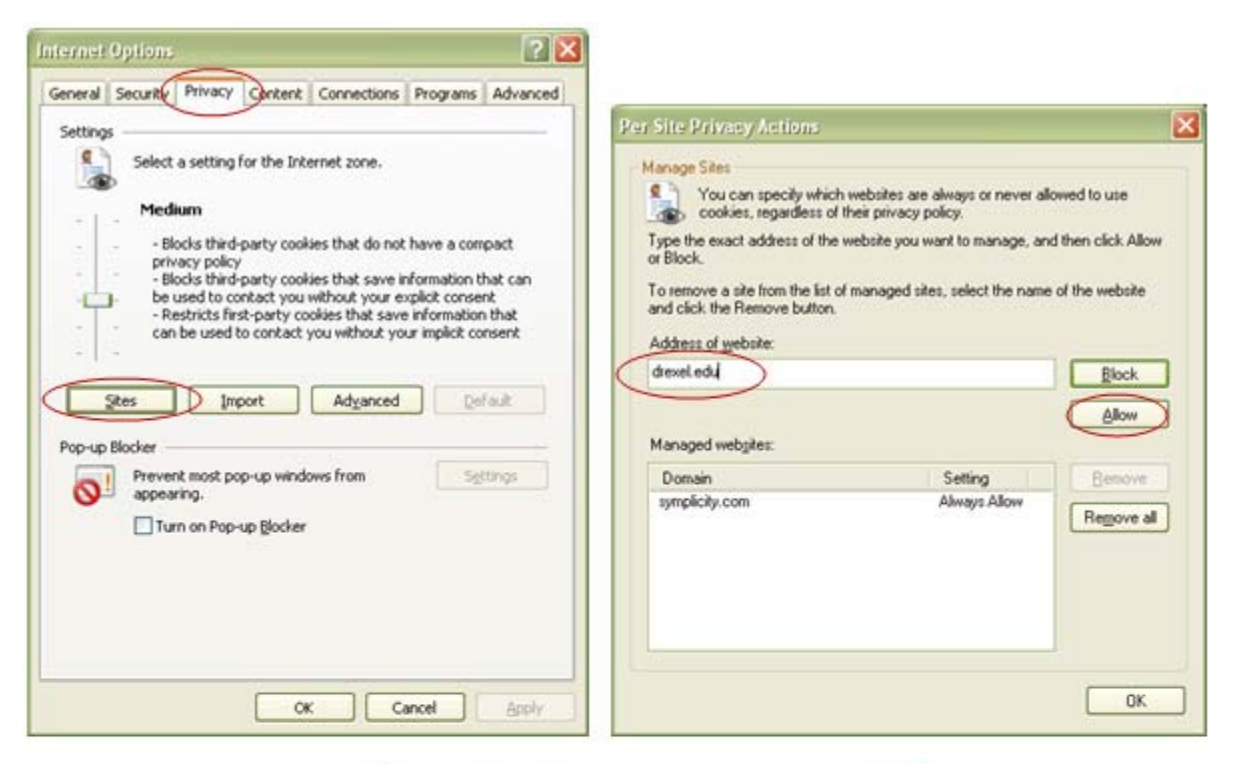

| You can specify which                                             | websites are always or never all | owed to use      |
|-------------------------------------------------------------------|----------------------------------|------------------|
| cookies, regardless of                                            | their privacy policy.            |                  |
| Type the exact address of the or Block.                           | website you want to manage, and  | then click Allow |
| To remove a site from the list of<br>and click the Remove button. | I managed sites, select the name | of the website   |
| Address of mebsite:                                               |                                  |                  |
|                                                                   |                                  | Block            |
|                                                                   |                                  | Alow             |
| Managed webgites:                                                 |                                  |                  |
| Domain                                                            | Setting                          | Benove           |
| drexel.edu                                                        | Always Allow<br>Always Allow     | Remove all       |
|                                                                   |                                  |                  |
|                                                                   |                                  |                  |
|                                                                   |                                  |                  |
|                                                                   |                                  |                  |

Click OK and OK to exit

# **Uninstalling Hyperion Interactive Reporting Web Client**

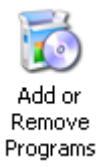

## Windows XP

- Go to Control Panel → Add or Remove Programs
- Click on Hyperion Interactive Reporting Web Client, click the Change/Remove button

| 🐱 Add or Re                  | move Programs                                     |                       |                       | - • ×                  |
|------------------------------|---------------------------------------------------|-----------------------|-----------------------|------------------------|
|                              | Currently installed programs:                     | Show up <u>d</u> ates | Sort by: Name         |                        |
| Change or<br>Remove          | Cisco Systems VPN Client 4.8.01.0300              |                       | Size                  | 12.32MB 🖾              |
| Programs                     | C-Major Audio C-Major Audio                       |                       | Size                  | 0.70MB                 |
| 14                           | Conexant D110 MDC V.92 Modem                      |                       | Size                  | 0.54MB                 |
| Add New                      | 🚱 Connected Backup/PC Agent                       |                       | Size                  | 55.84MB                |
| Programs                     | 83 GoToMeeting/GoToWebinar 3.0.0.198              |                       | Size                  | 4.41MB                 |
| F                            | Hyperion Intelligence Explorer                    |                       | Size                  | 132.00MB               |
| Add/Remove                   | 🕞 Hyperion Interactive Reporting Web Client       |                       | Size                  | 32.40MB                |
| <u>Windows</u><br>Components | Click here for support information.               |                       |                       | rarely                 |
|                              | To change this program or remove it from your com |                       | Last Used On<br>Chang | 4/18/2007<br>ge/Remove |
| Set Program                  | 😝 Hyperion System 9 BI+ Client                    |                       | Size                  | 595.00MB               |
| Access and<br>Defaults       | 🛃 Hyperion System 9 Smart View for Office         |                       | Size                  | 9.85MB                 |
|                              | 🛃 Intel(R) PROSet/Wireless Software               |                       | Size                  | 16.95MB                |
|                              | 👙 J25E Runtime Environment 5.0 Update 10          |                       | Size                  | 120.00MB               |
|                              | 👙 J2SE Runtime Environment 5.0 Update 11          |                       | Size                  | 153.00MB               |
|                              | 👙 J2SE Runtime Environment 5.0 Update 2           |                       | Size                  | 117.00MB               |
|                              | 👙 J25E Runtime Environment 5.0 Update 4           |                       | Size                  | 118.00MB               |
|                              | 4 125E Runtime Environment 5.0 Undate 6           |                       | Siza                  | 119 00MB               |

• Click Yes to proceed

| Hyper<br>Prep | rion Interactive Reporting Web Client - InstallShield Wizard 📃 🗖                                                                                             | 2 |
|---------------|----------------------------------------------------------------------------------------------------|---|
| Ple           | sase wait while the InstallShield Wizard prepares the setup.                                                                                                 |   |
| Hyp<br>guid   | perion Interactive Reporting Web Client Setup is preparing the InstallShield Wizard, which wil<br>de you through the rest of the setup process. Please wait. | I |
|               | Hyperion Interactive Reporting Web Client Setup                                                                                                    |   |
|               | Do you want to completely remove the selected application and all of its components?                                                                         | ) |
|               |                                                                                                    |   |
|               |                                                                                                    |   |
|               | neld Cancel                                                                                                    | כ |

• When complete, click OK

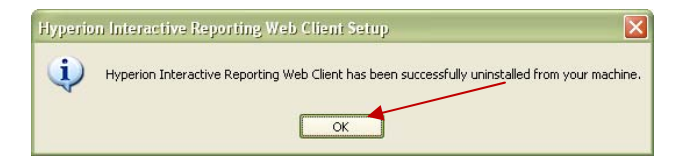

Windows XP Users ONLY: It is also recommended to clear the objects found in the Internet Explorer Temporary Internet Files

| Internet Options                                                                                                    | Temporary Internet Files and History Settings                                                                                                    |
|----------------------------------------------------------------------------------------------------|----------------------------------------------------------------------------------------------------|
| General Security Privacy Content Connections Programs Advanced                                                                                                    | Temporary Internet Files                                                                                                    |
| Home page To create home page tabs, type each address on its own line.  http://www.drexel.edu/                                                                                                    | Internet Explorer stores copies of webpages, images, and media<br>for faster viewing later.<br>Check for newer versions of stored pages:                                                                                                    |
| Browsing history                                                                                                    | O Never                                                                                                    |
| Delete temporary files, history, cookies, saved passwords,<br>and web form information.                                                                                                    | Disk space to use (8 - 1024MB): 125 😭<br>(Recommended: 50 - 250MB)                                                                                                    |
| Delete     Settings       Search     Settings       Change search defaults.     Settings       Tabs     Tabs       Change how webpages are displayed in tabs.     Settings       Appearance     Colors     Languages       Fonts     Accessibility | Current location:<br>C:\Documents and Settings\wyw23\Local Settings\Temporary<br>Internet Files\<br>Move folder View objects View files<br>History<br>Specify how many days Internet Explorer should save the list<br>of websites you have visited.<br>Days to keep pages in history: 20 |
| OK Cancel Apply                                                                                                    | OK Cancel                                                                                                    |

• Go to Internet Options, click Setting found in the General Tab under Browsing History

 Delete the object from the list. Sample Filename: {8C28EFD7-767B-11D1-844B-0060972DC2AC}

| 🙆 Downloaded Program Files                                   |                                    |           |            |
|--------------------------------------------------------------|------------------------------------|-----------|------------|
| <u>File E</u> dit <u>V</u> iew F <u>a</u> vorites <u>T</u> o | ols <u>H</u> elp                   |           | <b>.</b>   |
| 🜀 Back - 🕥 - 🏂 🔎                                             | Search 🎼 Folders 🛄 🗸 🔞 Folder Sync |           |            |
| Address 🙆 C:\WINDOWS\Download                                | ded Program Files                  |           | 💟 🔁 Go     |
|                                                              | Program File 🔺                     | Status    | Total Size |
| Folder Tasks                                                 | SetupLauncher Class                | Installed | 215 KB     |
| 😰 Share this folder                                          |                                    |           |            |
|                                                              |                                    |           |            |
| Other Places                                                 |                                    |           |            |
| MINDOWS                                                      |                                    |           |            |
| My Documents                                                 |                                    |           |            |
| My Network Places                                            |                                    |           |            |
|                                                              |                                    |           |            |
| Details                                                      |                                    |           |            |
|                                                              |                                    |           |            |
|                                                              |                                    |           |            |
|                                                              |                                    |           |            |
|                                                              |                                    |           |            |
|                                                              |                                    |           | >          |

## For Windows Vista

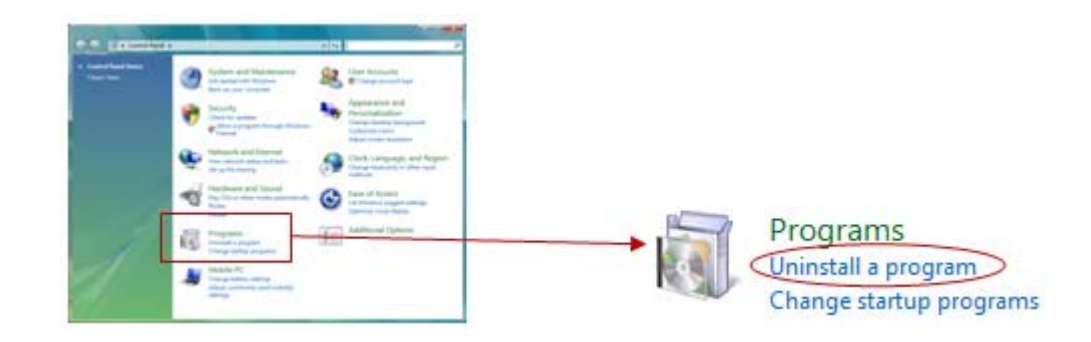

• Go to Control Panel → Uninstall a program under Programs

• Click on Hyperion Interactive Reporting Web Client, then click Uninstall/Change

| Control Panel                 | Programs      Programs and Features                                                                                                    | ✓ 4 Search               | ٩             |  |
|-------------------------------|----------------------------------------------------------------------------------------------------|--------------------------|---------------|--|
|                               |                                                                                                    |                          |               |  |
| Tasks                         | Uninstall or change a program                                                                                                    |                          |               |  |
| View installed updates        | ennistan er enange a program                                                                                                    |                          |               |  |
| Get new programs online at    | To uninstall a program, select it from the list and then click "Uninstall", "Change", or "Repair".                                                                                                    |                          |               |  |
| Windows Marketplace           |                                                                                                    |                          |               |  |
| View purchased software       | 🕘 Organize 🗸 🏢 Views 🔍 Uninstall/Change 🕡                                                                                                    |                          |               |  |
| (digital locker)              | Name                                                                                                    | Publisher                | Installed ( ^ |  |
| 🧒 Turn Windows features on or | Conexant HDA D110 MDC V.92 Modem                                                                                                    |                          | 6/26/2007     |  |
| off                           | JegreeWorks                                                                                                    | Sungard Higher Education | 1/23/2008     |  |
| Install a program from the    | 🔂 Dell System Customization Wizard                                                                                                    | Dell Inc.                | 6/26/2007     |  |
| network                       | 🚑 Digital Line Detect                                                                                                    | BVRP Software, Inc       | 6/26/2007     |  |
|                               | 🔊 Drexel University RSS                                                                                                    | i-Systems Inc.           | 10/2/2007     |  |
|                               | EMBASSY Trust Suite by Wave Systems                                                                                                    | Wave Systems Corp        | 6/26/2007 =   |  |
|                               | 🖉 Google Desktop                                                                                                    | Google                   | 6/26/2007     |  |
|                               | Hyperion Intelligence Explorer                                                                                                    |                          | 7/9/2007      |  |
|                               | Hyperion Interactive Reporting Web Client                                                                                                    |                          | 11/13/200     |  |
|                               | In the second second se |                          | 11/21/200     |  |
|                               | Intel(R) Graphics Media Accelerator Driver                                                                                                    |                          | 6/26/2007     |  |
|                               | 🍟 iTunes                                                                                                    | Apple Inc.               | 3/13/2008     |  |
|                               | 👙 J2SE Runtime Environment 5.0 Update 11                                                                                                    | Sun Microsystems, Inc.   | 8/30/2007     |  |
|                               | 🕌 Java(TM) SE Runtime Environment 6                                                                                                    | Sun Microsystems, Inc.   | 6/26/2007     |  |
|                               | Macromedia Dreamweaver UltraDev                                                                                                    | Macromedia               | 10/15/200     |  |
|                               | Macromedia Extension Manager                                                                                                    | Macromedia               | 10/15/200     |  |
| I MILL                        | 🔡 Microsoft Office Enterprise 2007                                                                                                    | Microsoft Corporation    | 7/5/2007      |  |
|                               | Microsoft Project Professional 2002                                                                                                    | Microsoft Corporation    | 7/11/2007     |  |
|                               | Nicrosoft Visio 2000                                                                                                    | Microsoft Corporation    | 9/4/2007      |  |
|                               |                                                                                                    | D !!                     | C (2C (2007   |  |
|                               |                                                                                                    |                          | ·             |  |

• Click Yes to completely remove Hyperion Interactive Reporting Web Client

| Hyperion Interactive Reporting Web Client - InstallShield Wizard                                                                                       |  |  |  |  |
|----------------------------------------------------------------------------------------------------|--|--|--|--|
| Preparing Setup<br>Please wait while the InstallShield Wizard prepares the setup.                                                                      |  |  |  |  |
| Huperion Interactive Reporting Web Client Setup is preparing the InstallShield Wizard, which will<br>9 Hyperion Interactive Reporting Web Client Setup |  |  |  |  |
| Do you want to completely remove the selected application and all of its components?                                                                   |  |  |  |  |
| Yes No                                                                                                    |  |  |  |  |
| InstallShieldCancel                                                                                                    |  |  |  |  |

• If you get a prompt regarding some shared files cannot be uninstalled, click OK to continue.

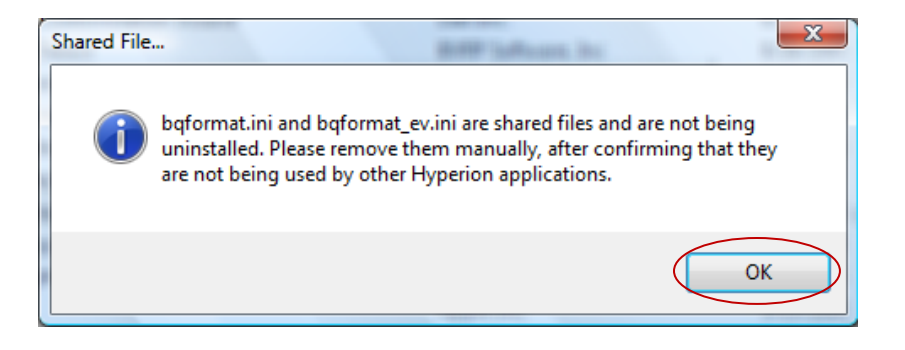

• When complete, click OK

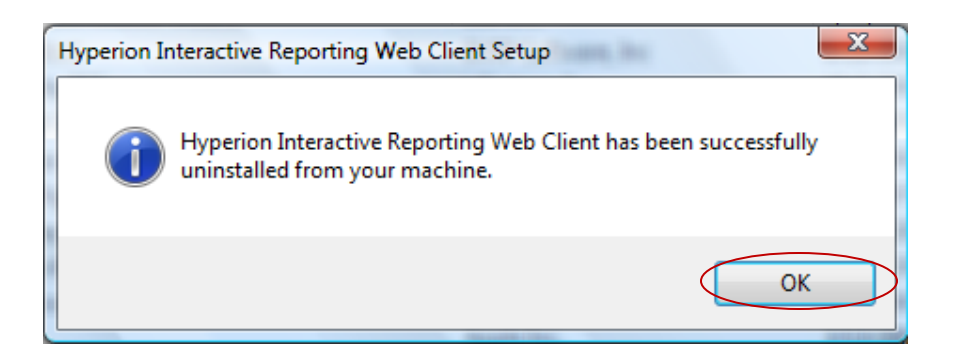

#### **Reinstalling Hyperion Interactive Report Web Client**

#### **For Windows XP**

- Log into Hyperion Reporting and open a report again, you'll get the following prompt:
- Right click on the information bar and select Install ActiveX Control...

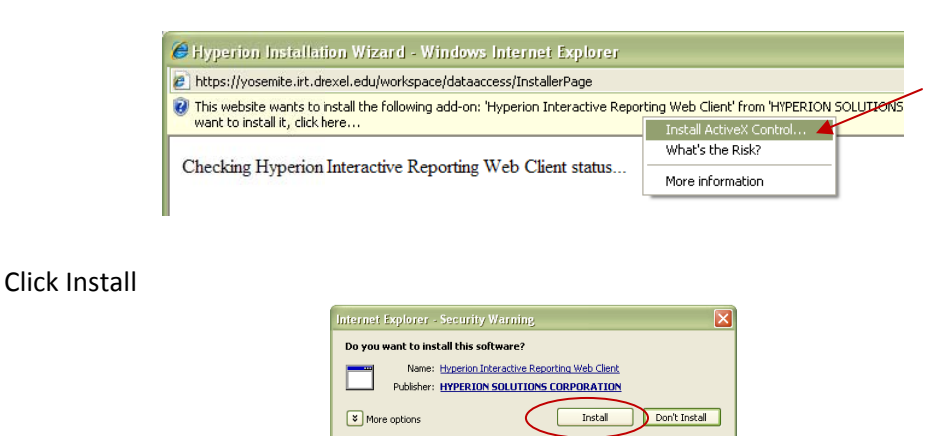

If you do not utilize Help in Hyperion, make sure it is not checked and click Next to proceed. When it is done installing, click OK on the Hyperion Interactive Reporting Web Client Setup prompt.

While files from the Internet can be useful, this file type can potentially harm your computer. Only install software from publishers you trust. What's the risk?

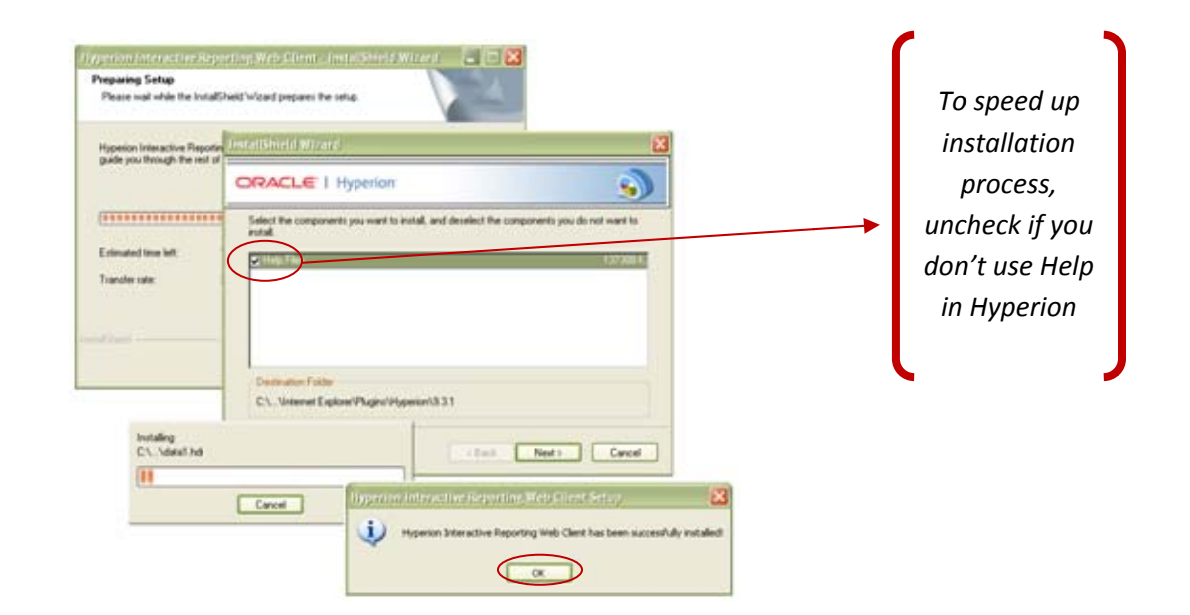

Finally, **RESTART** your computer. Please note that without restarting your computer after re-installation of Hyperion Web Client, you might get a blank screen when you try to open any report.

#### **For Windows Vista**

- Log into Hyperion Reporting and open a report again, you'll get the following prompt:
- Right click on the information bar and select Install ActiveX Control...
- Click Run and Yes any Security Warning or Alerts

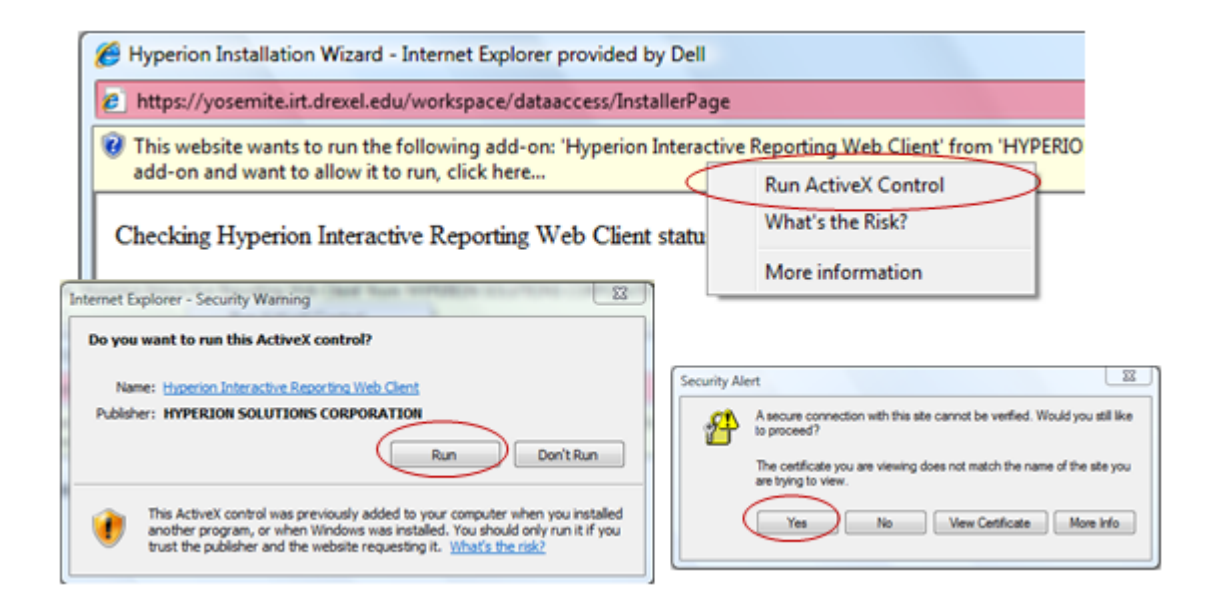

• If you get any User Account Control prompt, click Continue to proceed

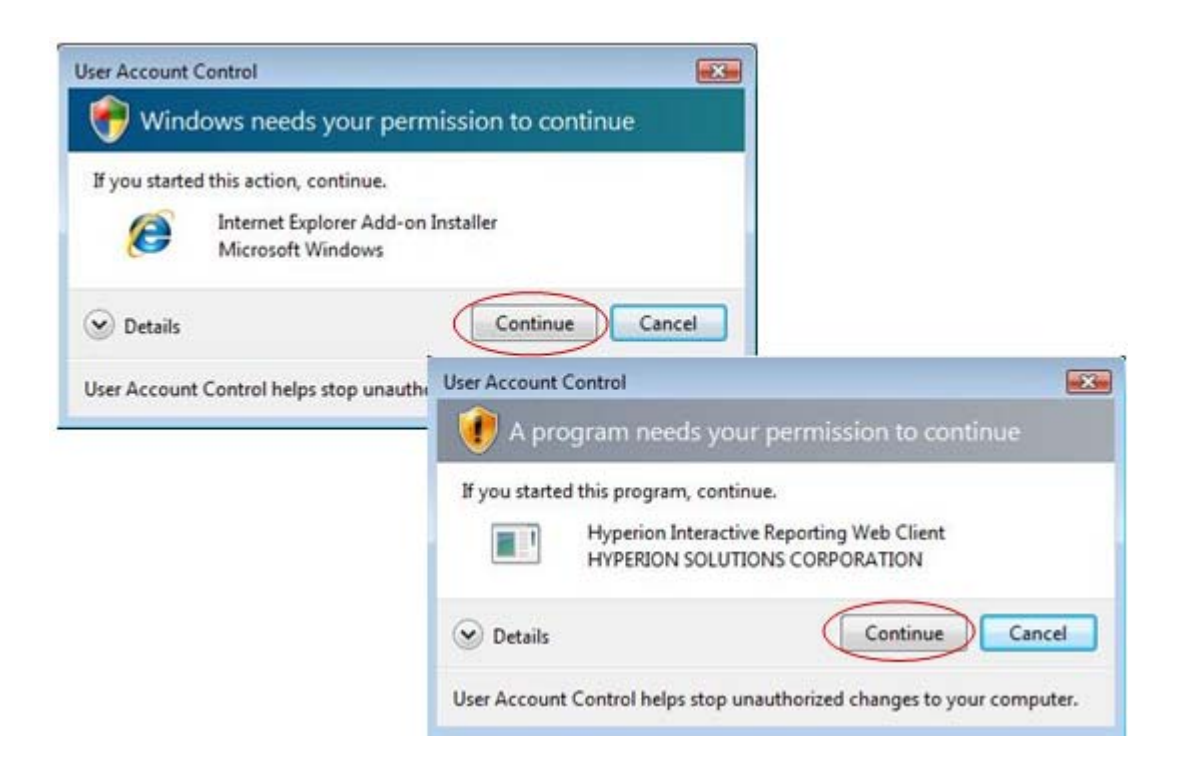

If you do not utilize Help in Hyperion, make sure Help Files is not checked and click Next to proceed. When it is done installing, click OK on the Hyperion Interactive Reporting Web Client Setup prompt.

| InstallShield Wizard                                     |                                                       |                                |
|----------------------------------------------------------|-------------------------------------------------------|--------------------------------|
| ORACLE I Hyperion                                        | s)                                                    |                                |
| Select the components you want to insinistal.            | stall, and deselect the components you do not want to |                                |
|                                                          | Installing program files                              |                                |
| Destination Folder<br>C:\\Internet Explorer\Plugins\Hype | erion\9.3.1                                           | Cancel                         |
| InstallShield                                            | <back next=""> Cancel</back>                          |                                |
| Нуре                                                     | rion Interactive Reporting Web Client Se              | tup 🔝                          |
|                                                          | Hyperion Interactive Reporting We installed!          | b Client has been successfully |
|                                                          |                                                       | ОК                             |

Finally, **RESTART** your computer. Please note that without restarting your computer after re-installation of Hyperion Web Client, you might get a blank screen when you try to open any report.